# Stationnement PROFESSIONNEL Zones bleues

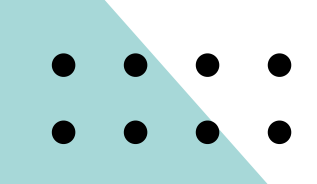

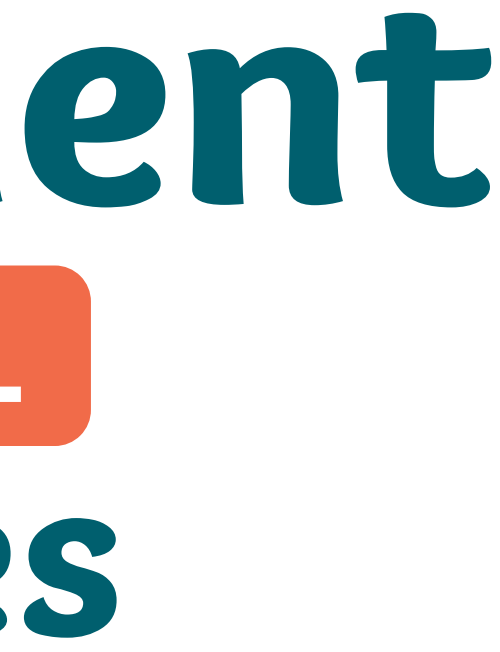

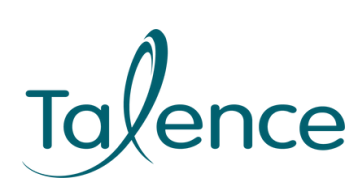

## SOMMAIRE

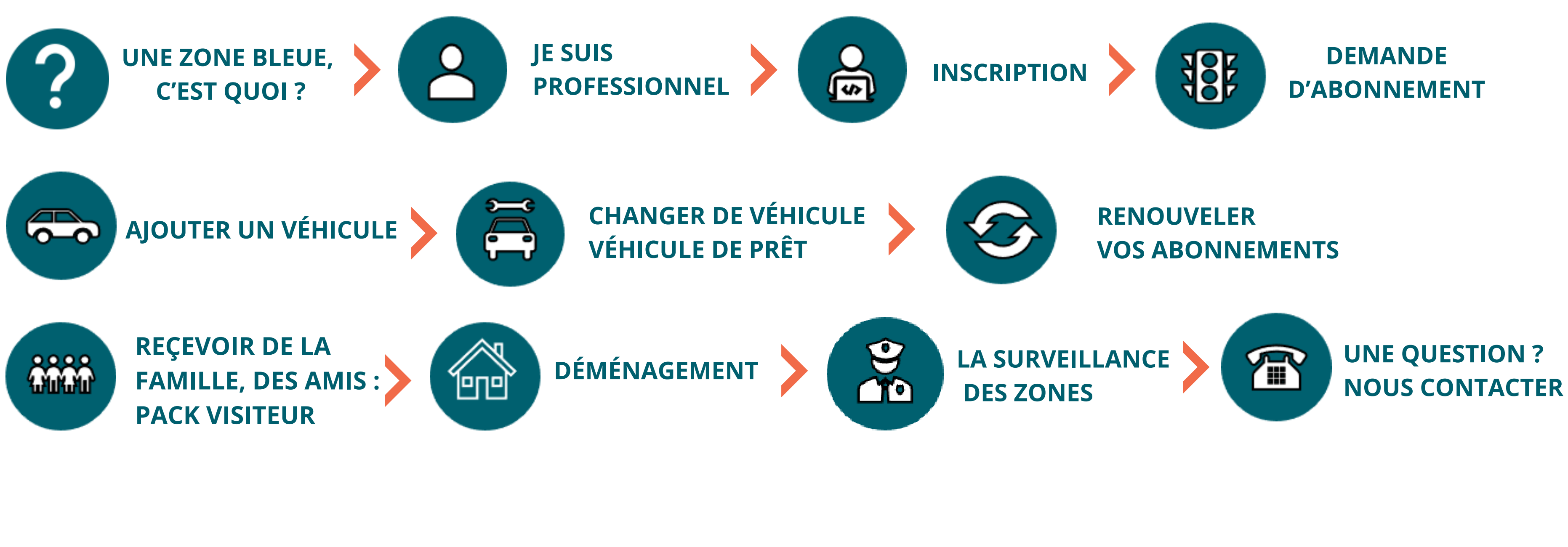

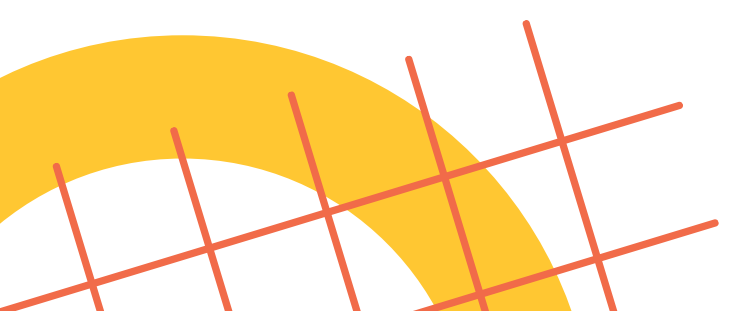

## UNE ZONE BLEUE, C'EST QUOI?

- Le stationnement y est **gratuit** mais à **durée limitée** (1h30).
- Vous devez apposer sur le tableau de bord, un **disque européen de stationnement** et le régler sur votre heure d'arrivée.
- Le marquage au sol est **bleu**.
- Un panneau de signalisation indique l'entrée et la sortie de chaque zone.
- À Talence, il y 8 zones bleues (A-B-C-D-E-F-G-H).

L'Hôtel de Ville est en zone bleue G. Lors de votre venue n'oubliez pas d'utiliser votre disque bleu.

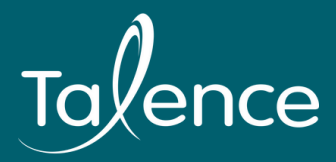

## JE SUIS PROFESSIONNEL

- Le stationnement professionnel permet aux usagers dont le lieu de travail est **domicilié** dans une des zones bleues de stationner sans limitation de durée quotidienne dans leur zone.
- Pour bénéficier de la gratuité, il suffit d'inscrire l'entreprise sur le portail du stationnement et de réaliser les demandes d'abonnement.
- L'employeur doit créer l'espace personnel de l'entreprise pour la gestion des abonnements. Les demandes **complètes** sont soumises à validation sous **3 jours ouvrés**. Les abonnements gratuits sont valables pour une durée de 2 ans. Afin de renouveler les abonnements, l'employeur est alerté par mail, un mois, quinze jours et trois jours avant l'échéance.
- Dix abonnements maximum sont autorisés par local professionnel déclaré. L'administration se réserve le droit de demander des justificatifs complémentaires.

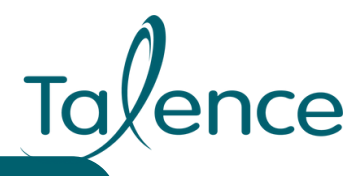

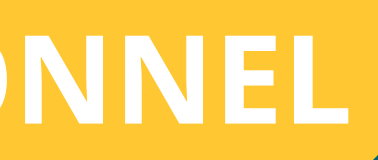

Toute fausse déclaration expose à des poursuites pénales, en particulier pour faux sur la base de l'article 446-1 du code pénal qui réprime la déclaration mensongère en vue d'obtenir d'une administration publique ou d'un organisme chargé d'une mission de service public un avantage indu (sanction encourue: 2 ans d'emprisonnement et 30000€ d'amende). Vos données sont collectées par le service stationnement. Conformément au RGPD et à la loi Informatique et Libertés n78-17 du 06 janvier 1978, vous disposez d'un droit d'accès, de modification et de suppression des données qui vous concernent. Pour ce faire, vous pouvez contacter le Délégué à la protection des données de la ville et du CCAS de Talence par voie électronique ou postale (Mairie de Talence, Rue du Professeur Arnozan BP10035–33401 Talence cedex).

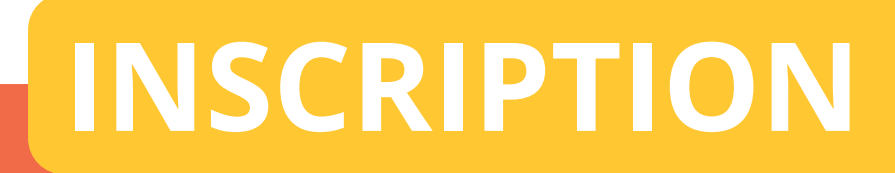

### **PORTAIL DE STATIONNEMENT : <u>TALENCE.E-HABITANTS.COM</u>**

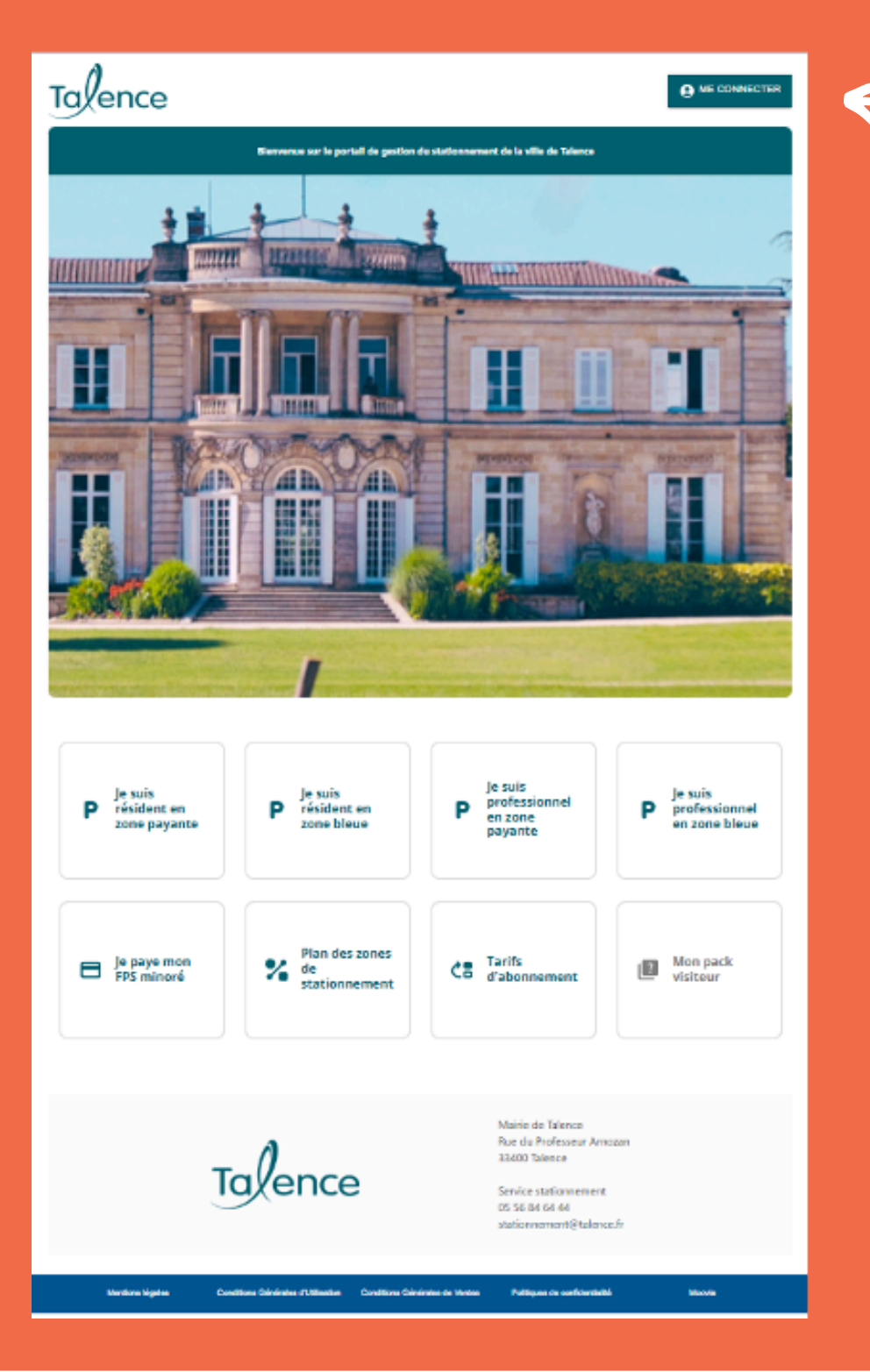

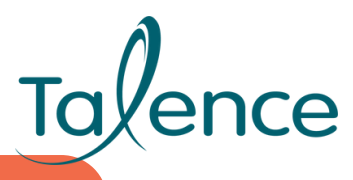

Cliquez sur "me connecter"

## INSCRIPTION

### **ATTENTION : UN SEUL COMPTE PAR ENTREPRISE**

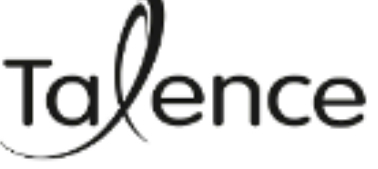

Conditions Générales de Ventes

### Vous avez déjà un compte:

) ()

Renseignez votre identifiant (adresse mail communiquée lors de votre inscription) ainsi que votre mot de passe

| ← Accueil |                       |                                      |  |  |
|-----------|-----------------------|--------------------------------------|--|--|
|           | Connexion             |                                      |  |  |
|           | ESPACE PERSONNEL      |                                      |  |  |
|           | Identifiant           |                                      |  |  |
|           | Mot de passe          | ou                                   |  |  |
|           | Mot de passe oublié ? |                                      |  |  |
|           | SE CONNECTER          |                                      |  |  |
|           |                       | I                                    |  |  |
|           |                       | Mairie de Talence                    |  |  |
|           | ٨                     | Rue du Professeur Ar                 |  |  |
|           | Tallanca              | 55400 Talence                        |  |  |
|           | luxence               | Service stationnemer                 |  |  |
|           |                       | 05 56 84 64 44<br>stationnement@tale |  |  |
|           |                       |                                      |  |  |
|           |                       |                                      |  |  |

Conditions Générales d'Utilisation

Mentions légales

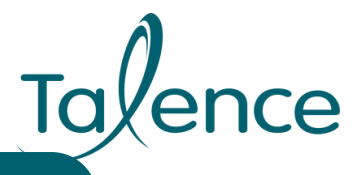

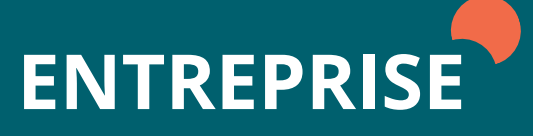

### CRÉER MON COMPTE

rnozan

nt.

nce.fr

Politiques de confidentialité

Moovia

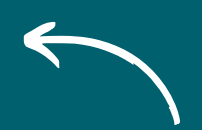

Vous n'avez pas encore de compte "créer mon compte"

## **INSCRIPTION**

### Vous pouvez retrouvez nos tutos vidéos pour vous aider dans vos démarches:

Inscription **Q** Zone bleue - Zone payante **Tarif vert** 

Pack visiteur Changement d'adresse Changement de véhicule

En cas d'impossibilité de réaliser vos démarches sur internet, le service stationnement vous accueille sur rendez-vous. Pour prendre rendez-vous sur le site de la Mairie de Talence (<u>talence.fr</u>)

Dans l'onglet « Je souhaite » puis « Prendre rendez-vous en ligne »

**JE SOUHAITE** 

Prendre rendez-vous en ligne

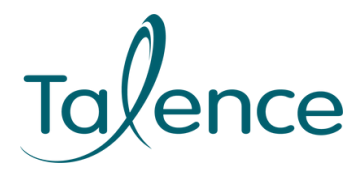

## **DEMANDE ABONNEMENT**

| ans l'onglet « | Accueil » de votre es،                                     | pace personnel : cliquez sur                                                                                                    | + NOUVELLE DEMANDE D'AE |
|----------------|------------------------------------------------------------|----------------------------------------------------------------------------------------------------|-------------------------|
| Talena         | Ge Accueil Profil Abonnements Factures Véhicules Justifica | tifs Pack visiteur Bienvenue Test  I abonnement valide  I abonnement valide  I o demandes à compléter  I o abonnements à payer  I o demandes en attente d'approbation |                         |

### Sélectionnez ensuite :

₩\$

Mon type d'abonnement (Professionnel zone bleue, tarif vert, CMI) et cliquez sur « continuer »

Le véhicule que vous souhaitez abonner et cliquez sur « continuer »

La validité de cet abonnement (ma zone) et cliquez sur « continuer »

La période de validité (2 ans par défaut) et cliquez sur « continuer »

Téléchargez vos **justificatifs** et confirmez votre demande en acceptant les conditions générales et en cliquant sur « enregistrer ».

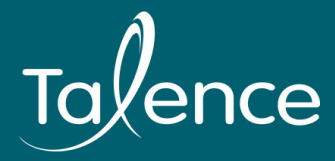

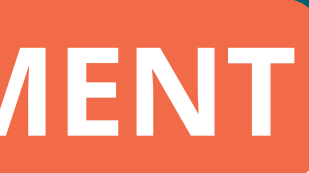

### ONNEMENT

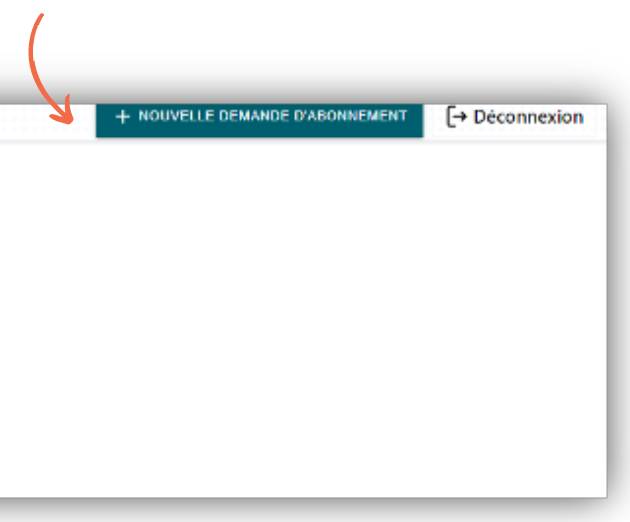

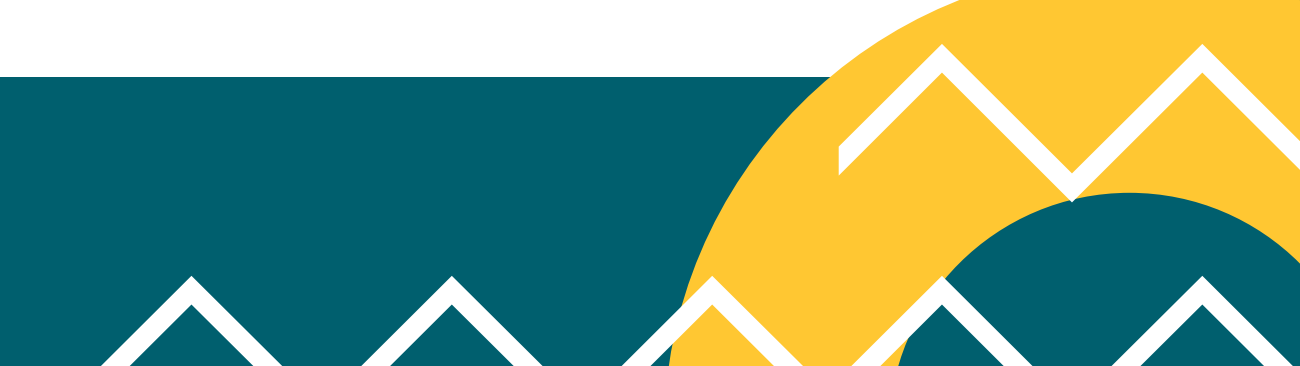

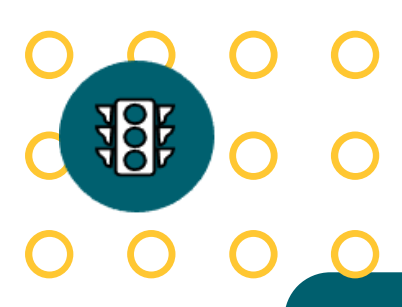

## **DEMANDE ABONNEMENT**

### JUSTIFICATIFS POUR LES VÉHICULES DE SOCIÉTÉ

- Justificatif d'activité (K-BIS ou dernier avis au répertoire SIREN pour les indépendants)
- Carte grise du véhicule au nom de l'entreprise (ou du gérant) ou certificat W (maximum 5 par entreprise)
- Justificatif de **domiciliation du local professionnel** (Bail commercial ou facture d'électricité, d'eau ou de gaz)

### JUSTIFICATIFS POUR LES VÉHICULES DES SALARIÉS

- Justificatif d'**identité du salarié (**carte nationale d'identité, passeport ou permis de conduire) **Carte grise au nom et prénom** du salarié
- Dernier bulletin de paie (ou contrat de travail pour une embauche récente)

## DEMANDE ABONNEMENT

### LES DEMANDES DE COMPLÉMENT

**38** 

- Lorsque votre demande est incomplète, le service peut vous adresser une demande de complément. Vous recevrez un mail pour vous indiquer les justificatifs à transmettre.
- Vous pouvez **fournir les justificatifs en vous connectant à votre espace personnel** dans l'onglet « Accueil » sous la rubrique « Demande à compléter ».

| Demande à compléter 🕕                                                               |                   |
|-------------------------------------------------------------------------------------|-------------------|
| Nouvel abonnement Professionnel - zone bleue 🛱 💶 11AAA11 Soumise il y a 17 secondes | ANNULER COMPLÉTER |
|                                                                                     |                   |

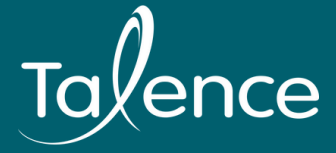

**Cliquez sur** « Compléter » pour télécharger vos justificatifs

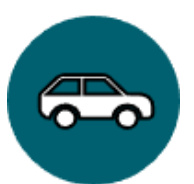

## AJOUTER UN VÉHICULE

| ez sur l'onglet « Véł                                                                    | nicules » de votre espace personnel                                                                                                    | et sur + NOUVEAU VÉHICUL                                                                                                    | .E                           |  |
|------------------------------------------------------------------------------------------|----------------------------------------------------------------------------------------------------|----------------------------------------------------------------------------------------------------|------------------------------|--|
|                                                                                          |                                                                                                    |                                                                                                    |                              |  |
|                                                                                          | <ul> <li>Bienvenue Test</li> <li>1 abonnement valide</li> <li>0 demandes à compléter</li> <li>0 abonnements á payer</li> <li>0 demandes en attente d'approbation</li> </ul> |                                                                                                    |                              |  |
|                                                                                          |                                                                                                    |                                                                                                    |                              |  |
| oignoz log champe                                                                        | puis diquez sur « <b>epresistrer</b> »                                                                                                    | NOUVEAU VEHICULE                                                                                                    |                              |  |
| eignez les champs                                                                        | s puis cliquez sur « <b>enregistrer</b> ».                                                                                                    | NOUVEAU VEHICULE<br>Plaque d'immatriculation *<br>AB1234                                                                                                    | Pays *<br>France             |  |
| eignez les champs<br><b>ntion</b> , pour abonr                                           | s puis cliquez sur « <b>enregistrer</b> ».<br>Ner ce nouveau véhicule, n'oubliez                                                                                            | NOUVEAU VEHICULE         Plaque d'immatriculation *         AB1234         Entrez toutes les lettres et tous les chiffres         Marque *       Modèle         Renault       V                                          | Pays * France Crit'Air       |  |
| eignez les champs<br><b>ntion</b> , pour abonr<br>le faire une nouve<br>lemande de chang | s puis cliquez sur « <b>enregistrer</b> ».<br>ner ce nouveau véhicule, n'oubliez<br>lle demande d'abonnement ou<br>gement de véhicule afin qu'il                            | NOUVEAU VEHICULE     Plaque d'immatriculation *   AB1234   Entrez toutes les lettres et tous les chiffres   Marque *   Modèle   Renault     Couleur     Le conduis moi-même ce véhicule     Ouelou'un d'autre conduit ce | Pays *<br>France<br>Crit'Air |  |

| sur <u>+ NOU</u>                               | /EAU VÉHICULE                      |                            |                       |           |
|------------------------------------------------|------------------------------------|----------------------------|-----------------------|-----------|
|                                                |                                    | + NOUVELLE DEMANDE D'ABONN | EMENT (-> Déconnexion |           |
|                                                |                                    |                            |                       |           |
| NOUVEAU VEHICULE                               |                                    |                            |                       |           |
| Plaque d'immatriculation *                     |                                    | Pays *                     |                       |           |
| AB1234                                         |                                    | France                     |                       |           |
| Entrez toutes les lettres et tous les chiffres |                                    |                            |                       |           |
| Marque *                                       | Modèle                             | Crit'Air                   |                       |           |
| Renault                                        | Kaujar                             |                            |                       |           |
| Couleur                                        |                                    |                            |                       |           |
| Je conduis moi-même ce véhicule                | Quelqu'un d'autre conduit ce véhic | ule                        |                       |           |
| Enregistrer<br>Ou retourner à l'accueil        |                                    |                            | •                     |           |
|                                                |                                    |                            | •                     | • • • • • |

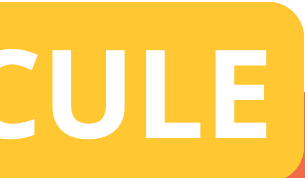

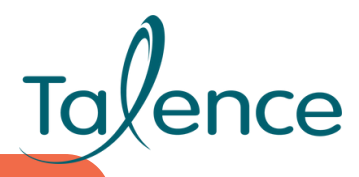

## **CHANGER DE VÉHICULE**

Dans l'onglet « Véhicules » de votre espace personnel, vous pouvez visualiser la liste des véhicules.

Accueil Profil Abonnements Factures Véhicules Justificatifs Pack visite

**Bienvenue Test** 

### **REMPLACEMENT DÉFINITIF**

Sélectionnez le véhicule que vous souhaitez désabonner :

Cliquez sur 🗘 REMPLACER

Sélectionnez « **Remplacement définitif** » puis « continuer ».

Sélectionnez le véhicule (si vous ne l'avez pas encore ajouté, cliquez sur « créer un véhicule »).

Téléchargez les justificatifs nécessaires à l'étude de votre demande.

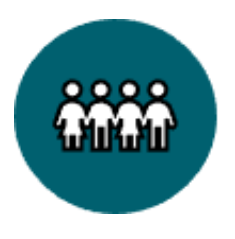

**ATTENTION :** une **demande de remplacement est traitée sous 3 jours ouvrés** si le **dossier** est complet. N'hésitez pas à offrir des journées visiteurs au nouveau véhicule si vous souhaitez le stationner dans votre zone durant l'instruction de la demande.

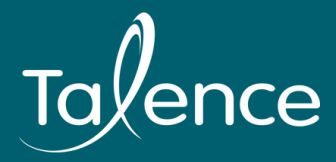

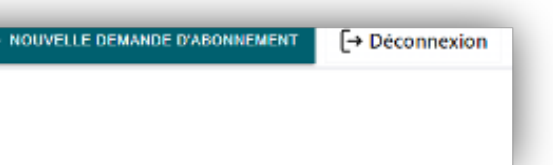

## **CHANGER DE VÉHICULE**

### **REMPLACEMENT TEMPORAIRE**

- Sélectionnez le véhicule que vous souhaitez temporairement désabonner.
- Cliquez sur 🗘 REMPLACER
  - Sélectionnez « Remplacement temporaire » puis « continuer ».
- Renseignez l'immatriculation du véhicule de remplacement ainsi que la période concernée.
- Téléchargez les justificatifs nécessaires à l'étude de votre demande.

Vous pouvez arrêter le remplacement temporaire à tout moment pour réabonner votre véhicule initial en cliquant sur « ARRÊTER »

| MON VÉHICULE                                                                        |
|-------------------------------------------------------------------------------------|
| Remplacement temporaire     Le véhicule d'origine 11AAA11 est temporairement rempla |
| Plaque d'immatriculation 🖨 🚺 33AAA33 🕥<br>Marque<br>Modèle                          |
| Couleur<br>Conducteur VEHICULE 1                                                    |

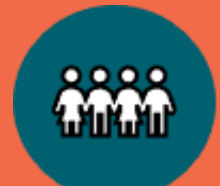

**ATTENTION :** une demande de remplacement est traitée sous 3 jours ouvrés si le dossier est complet. N'hésitez pas à offrir des journées visiteurs au nouveau véhicule si vous souhaitez le stationner dans votre zone durant l'instruction de la demande.

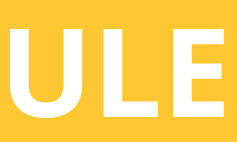

NOUVELLE DEMANDE D'ABONNEMENT

ARRÊTER A MODIFIER

| 7                   | RENOUVELE                                | R VOTRE A    |
|---------------------|------------------------------------------|--------------|
| Abonnement à        | à renouveler 🕕                           |              |
| Professionnel - zon | e bleue 😝 💶 11AAA11 Expire dans 30 jours | C RENOUVELER |

<sup>•</sup>Validez la période de renouvellement et téléchargez vos justificatifs pour que votre demande soit traitée.

**ATTENTION :** Si vous ne renouvelez pas votre abonnement avant son échéance, votre véhicule pourra être verbalisé car les agents de contrôle n'ont aucun moyen de savoir que le véhicule a déjà bénéficié d'un abonnement auparavant. Cette démarche est à effectuer tous les 2 ans.

Le renouvellement des abonnements permet à l'administration de vérifier que vous avez toujours le statut de résident. C'est la raison pour laquelle les justificatifs sont nécessaires à l'étude de votre demande de renouvellemen.

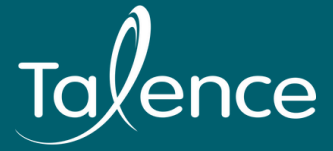

## **DNNEMENT**

- Lorsque vous recevez le mail vous alertant sur l'échéance de votre abonnement, connectez-vous à votre **espace personnel**, dans l'onglet « Accueil », sous la rubrique « Abonnement à renouveler », **cliquez sur** « renouveler »

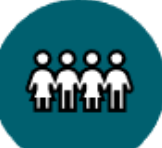

## **PACK VISITEUR**

Dans l'onglet « Pack visiteur » de votre espace personnel, vous pouvez utiliser vos 35 jours par année civile si vous recevez des visiteurs.

Bienvenue Test

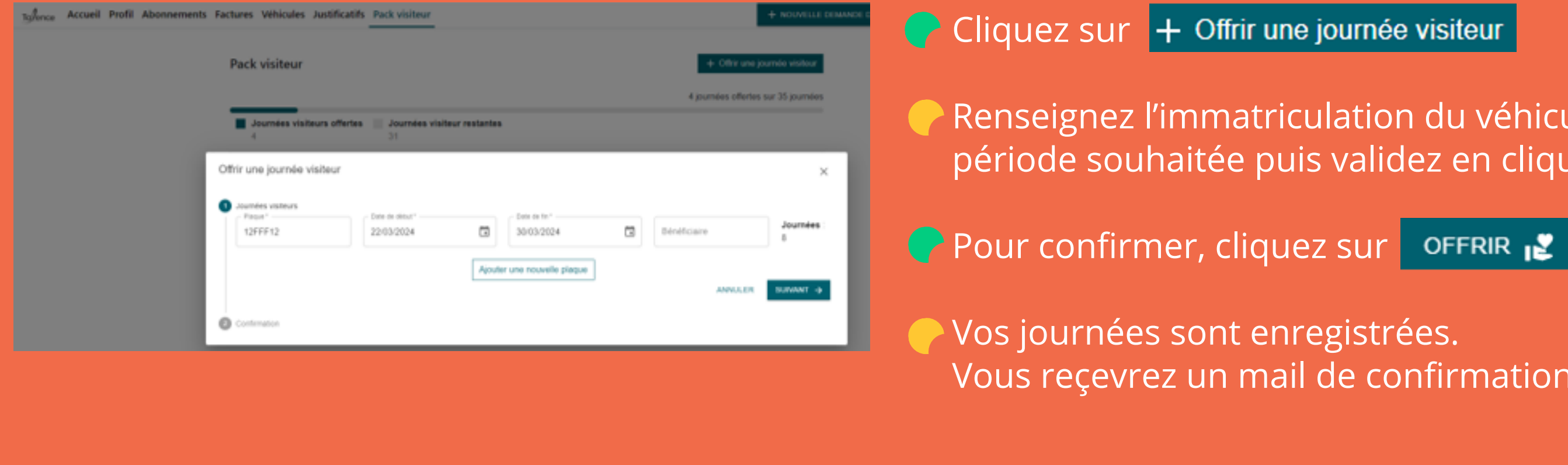

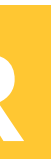

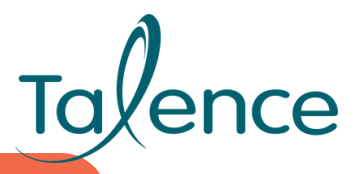

+ NOUVELLE DEMANDE D'ABONNEMENT

[→ Déconnexior

Vous disposez de 35 jours à offrir par année civile (du 1er janvier au 31 décembre)

Renseignez l'immatriculation du véhicule ainsi que la période souhaitée puis validez en cliquant sur « suivant ».

Vous reçevrez un mail de confirmation.

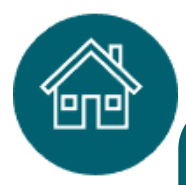

## DÉMÉNAGEMENT

### DÉMÉNAGEMENT DANS UNE AUTRE ZONE RÉGLEMENTÉE (OU AU SEIN DE LA MÊME ZONE)

### PROFIL

Identifiant

Type de compte Personne physique

Civilité Mme

Nom FRANCOIS

Prénom Test

N° Tél. Fixe

N° Tél. Mobile

Email de contact

Adresse principale Rue de la République, 33400 TALENCE, FR

Compléments adresse principale

Adresse de facturation Rue de la République, 33400 TALENCE, FR

Compléments adresse de facturation

Adresse secondaire

Compléments adresse secondaire

Dans l'onglet « Profil », cliquez sur votre adresse principale actuelle.

Une fenêtre s'affiche à l'écran, complètez les champs et téléchargez votre nouveau justificatif de domicile.

Une fois votre demande de changement d'adresse validée, reçevez un mail de confirmation.

### DÉMÉNAGEMENT EN DEHORS D'UNE ZONE RÉGLEMENTÉE OU DANS UNE AUTRE COMMUNE

Prévenez le service stationnement par mail à <u>stationnement@talence.fr</u> afin que les nouveaux résidents puissent réaliser leur demande d'abonnement

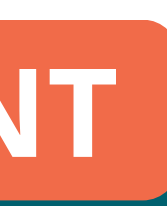

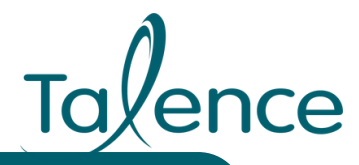

| Demande de changement d'adresse                                                                                                    |  |
|----------------------------------------------------------------------------------------------------|--|
| En cas de changement vers une autre zone de la Ville, votre abonnement<br>sera modifié en conséquence : si la nouveau zone est hors-pérmiètre,<br>l'abonnement sera automatiquement annulé. |  |
| 1 Nouvelle adresse                                                                                                    |  |
| Adresse principale                                                                                                    |  |
| 1 Rue des Fontaines, 78124 Mareil-sur-Mauldre, France                                                                                                    |  |
| Effet du changement d'adresse                                                                                                    |  |
| O Pour maintenant                                                                                                    |  |
| O Pour plus tard                                                                                                    |  |
|                                                                                                    |  |
| 2 Justificatif                                                                                                    |  |
|                                                                                                    |  |
| 3 Confirmation de la demande                                                                                                    |  |
| Abandonner                                                                                                    |  |

## **SURVEILLANCE DES ZONES**

Les Agents de surveillance de la voie publique et la Police municipale sont chargés de la surveillance des différentes zones de stationnement.

Dans les zones bleues, ils vérifient si les usagers ont apposé un disque de stationnement sur le tableau de bord et si le délai d'1h30 n'est pas dépassé. En cas d'absence de disque de stationnement, ils procèdent au contrôle de l'immatriculation via leurs boitiers électroniques. Lorsque votre abonnement est valide l'appareil reconnait l'immatriculation enregistrée.

Un véhicule stationné sans abonnement, sans disque, sans jour visiteur ou en dépassement du délai d'1h30 est passible d'une contravention de 2ème classe soit 35 euros. La contravention établie est adressée par l'Officier du Ministère Public, par voie postale au propriétaire de la carte grise.

Dans les zones réglementées, le stationnement est surveillé de 9h à 19h, du lundi au samedi inclus. Du 14 juillet au 15 août, ainsi que pendant les jours fériés, les zones ne sont pas soumises au contrôle.

Modalité de contestation d'un avis de contravention Attendre la réception de l'avis de contravention dans lequel la procédure de contestation est indiqué. Adresser votre réclamation à l'Officier du Ministère Public. Vous pourrez aussi faire cette démarche directement en ligne, sur le site de l'ANTAI : <u>https://www.antai.gouv.fr/</u>

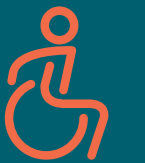

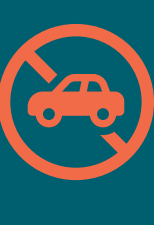

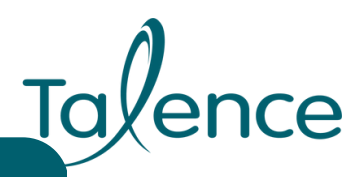

- L'arrêté municipal n°112/1970 du 02/10/1970 limite le stationnement à 48h maximum.
- **RAPPEL** : Il est interdit de stationner en dehors des marquages prévus à cet effet ainsi que sur : trottoirs, places réservées aux personnes à mobilités réduites, passages piétons, espaces de livraison, devant un garage et toute zone signalée comme interdite au stationnement.

## VÉHICULES SPÉCIFIQUES

### **VÉHICULE VERT**

Véhicule de type GPL, électrique, hybride dont la référence en P3 sur votre carte grise est une des suivantes: EG - EN - EE - ER - EM - EH - EQ - EP - FG - FN – FL - GL - GH - GF - GM - GQ - GP - PE - PH - GN - NE - NH – EL.

Sélectionnez l'abonnement « tarif vert » pour bénéficier de la gratuité sur toute la commune de Talence.

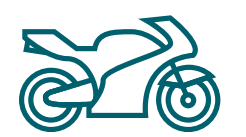

### VÉHICULE 2 OU 3 ROUES MOTORISÉES

Utilisez les places de stationnement sur toutes les zones réglementées sans inscription préalable.

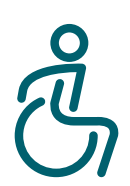

### **CARTE MOBILITÉ INCLUSION STATIONNEMENT**

Cette carte permet d'utiliser gratuitement toutes les places de stationnement ouvertes au public. • Apposez votre carte sur le tableau de bord ou sur le pare-brise de manière bien visible. Sélectionnez l'abonnement « CMI » lorsque vous souhaitez enregistrer votre véhicule.

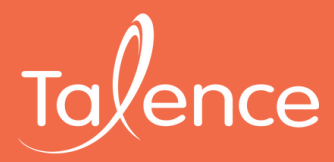

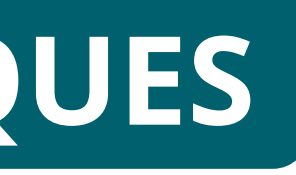

# Une question ?

### Le service stationnement est à votre écoute

- **Hôtel de Ville Rue du Professeur Arnozan**
- **(** 05 56 84 64 44
- stationnement@talence.fr
- Du lundi au mercredi : de 12h30 à 19h Jeudi : de 9h à 12h et de 13h à 16h30 Vendredi : de 9h à 12h

Les demandes d'abonnements ou l'envoi de justificatifs par mail ne sont pas pris en compte, vous devez réaliser vos démarches :

Sur votre espace personnel : <u>https://talence.e-habitants.com/</u> \* En Mairie : Les dépôts de dossier se font uniquement sur rendez-vous. Pour prendre rendez-vous : JE PRENDS RDV (sur le site de la Ville)

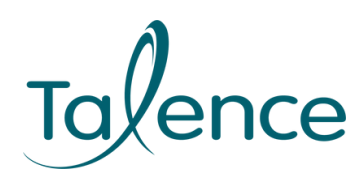